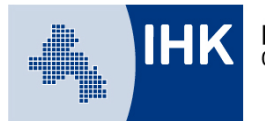

# Leitfaden Ausbildungsnachweise online führen -Eingabe der Ausbildungsnachweise durch den Auszubildenden-

Auszubildende haben die Möglichkeit, in Absprache mit dem Ausbildungsbetrieb die Ausbildungsnachweise über das Ausbildungsportal online zu führen. Die Ausbildungsnachweise werden wöchentlich vom Auszubildenden geschrieben und vom jeweiligen Ausbildungsbeauftragten freigegeben. Grundsätzliche Informationen zum Führen von Ausbildungsnachweisen finden Sie auf unserer <u>Homepage</u>.

Sie erreichen unser Ausbildungsportal unter:

www.bildung-ihk-oselgb.de

| Ausbildung                         |                                                                |                                                        | ڻ<br>ا              |
|------------------------------------|----------------------------------------------------------------|--------------------------------------------------------|---------------------|
| Start + Ausbildung + Auszubildende | <ul> <li>Ausbildungsnachweise</li> </ul>                       |                                                        |                     |
| Auszubildende                      | Ausbildung                                                     | snachweise                                             |                     |
| Profil                             | Auszubildende/-r:<br>Ausbildungsvertrag:                       | Max Muster (0070389268)<br>01.08.2017 - 31.07.2020 V   | tualisieren         |
| Ausbildungsverhältnisse            | Beruf:<br>Ausbildungszeitraum:                                 | Kaufmann für Büromanagement<br>01.08.2017 - 31.07.2020 |                     |
| Ausbildungsnachweise               | Führung der<br>Ausbildungsnachweise i                          | elektronisch                                           |                     |
| Ihre Prüfungen                     | Pro Woche ist mindestens ein Ausbildungsnachweis einzustellen. |                                                        |                     |
| Ihre Projekte                      | Bitte vergessen Sie nicht, den a<br>Genehmigung zu versenden.  | ktuellen Ausbildungsbericht an Ihren zustär            | ndigen Betreuer zur |
| E-Mails                            | Ihre Ausbildungsnachw                                          | veise:                                                 |                     |
| Dokumente                          | Neuer Eintrag                                                  | Drucken                                                |                     |

Unter dem Menüpunkt "Ausbildungsnachweise" gelangen die Auszubildenden über ihren Account zur entsprechenden Maske.

Über den Button "Neuer Eintrag" wird ein neuer Ausbildungsnachweis von maximal einer Woche zur Bearbeitung geöffnet.

Achtung: Sollten Sie später in einer laufenden Ausbildung auf die Online-Ausbildungsnachweise umstellen, haben Sie <u>einmalig die Möglichkeit, einen längeren Zeitraum zu bestimmen</u>. Geben Sie die Zeit von Beginn der Ausbildung bis zum Umstieg an und hinterlegen die bisher schriftlich geführten Nachweise in Form einer PDF-Datei.

### Ausbildung

Start + Ausbildung + Auszubildende + Ausbildungsnachweise

| Auszubildende           | Ausbildungs                                 | snachweise                                |
|-------------------------|---------------------------------------------|-------------------------------------------|
| Profil                  | Auszubildende/-r                            |                                           |
| Ausbildungsverhältnisse | Name:<br>Azubi-Ident-Nummer:<br>Beruf:      | Max Muster<br>Kaufmann für Büromanagement |
| Ausbildungsnachweise    | Ausbildungszeitraum:                        | 01.08.2017 - 31.07.2020                   |
| Ihre Prüfungen          | Status:<br>Bestätigt durch Betreuer:        | In Bearbeitung bei Azubi<br>Nein          |
| Ihre Projekte           | Bemerkung des Betreuers:                    | shildungsnachweis einzustellen            |
| E-Mails                 |                                             | onourgeneers enrousenen.                  |
| Dokumente               | Zeitraum vom: (*)<br>01.08.2017             | bls: (*)<br>11.11.2018                    |
|                         | Ausbildungsabschnitt/-abteilung;<br>diverse | D 🚯                                       |
|                         | E-Mail des Betreuers: (*) 🕴                 | E-Mail des Betreuers (Wiederholung): (*)  |
|                         | Betriebliche Tätigkeiten:                   | folard                                    |
|                         | oververtisenen unanze menvaseli muteri ge   | 100111                                    |

Der anzugebende Zeitraum schließt lückenlos an den letzten Zeitraum an. Wochenenden werden nicht erkannt. Die Ausbildungsnachweise sind mindestens wöchentlich zu führen. Wir empfehlen bei wöchentlichen Nachweisen den Zeitraum von Montag bis Sonntag anzugeben.

Der Ausbildungsabschnitt ist zur Übersicht anzugeben.

Die E-Mail des Betreuers ist anzugeben und durch Wiederholung zu bestätigen. Der angegebene Betreuer muss den fertigen Ausbildungsnachweis über das Ausbildungsportal freigeben. Dazu erhält er bei jedem neu eingestellten Ausbildungsnachweis eine entsprechende E-Mail. Der Betreuer muss nicht der im Ausbildungsvertrag eingetragene Ausbilder sein und kann für jeden Ausbildungsnachweis unterschiedlich erfasst werden. Der Betreuer erhält – sofern er keinen Account als Ausbilder im Ausbildungsportal hat - bei erstmaliger Angabe eine PIN zur Bestätigung der Ausbildungsnachweise. Diese ist für alle Nachweise zu nutzen. Detaillierte Informationen dazu entnehmen Sie bitte der entsprechenden Anleitung.

Unter "Betriebliche Tätigkeiten" sind die vom Auszubildenden durchgeführten Tätigkeiten anzugeben.

Ċ

Start + Ausbildung + Auszubildende + Ausbildungsnachweise

| Unterweisungen, betrieblicher Unterricht, sonstige Schulungen: |  |
|----------------------------------------------------------------|--|
|                                                                |  |
|                                                                |  |
|                                                                |  |
|                                                                |  |
|                                                                |  |
|                                                                |  |
|                                                                |  |
|                                                                |  |
| serunsschule (unterrichtstnemen):                              |  |
|                                                                |  |
|                                                                |  |
|                                                                |  |
|                                                                |  |
|                                                                |  |
|                                                                |  |
|                                                                |  |
| DF-Datel:<br>Datei auswählen Keine ausgewählt                  |  |

Speichern Speichern & Senden Abbruch

ወ

Weiter unten ist ein Feld für Unterweisungen, betrieblichen Unterricht, sonstige Schulungen vorgesehen. Im Feld darunter sind die Inhalte des Berufsschulunterrichts anzugeben.

Ganz unten hat der Auszubildende die Möglichkeit, eine PDF-Datei anzuhängen.

Über "Speichern" wird die bisherige Erfassung zur späteren Bearbeitung gespeichert, nicht jedoch gesendet. Der Versand zur Freigabe durch den Betreuer erfolgt über den Punkt "Speichern & Senden". Bei "Abbruch" wird weder Speicherung noch Versand vorgenommen.

#### Ausbildung

Start + Ausbildung + Auszubildende + Ausbildungsnachweise

| Auszubildende           | Ausbildungs                                                    | snachweise                                             |                        |
|-------------------------|----------------------------------------------------------------|--------------------------------------------------------|------------------------|
| Profil                  | Auszubildende/-r:<br>Ausbildungsvertrag:                       | Max Muster<br>01.08.2017 - 31.07.2020                  | Aktualisieren          |
| Ausbildungsverhältnisse | Beruf:<br>Ausbildungszeitraum:                                 | Kaufmann für Büromanagement<br>01.08.2017 - 31.07.2020 |                        |
| Ausbildungsnachweise    | Ausbildungsnachweise ()                                        | elektronisch                                           |                        |
| Ihre Prüfungen          | Pro Woche ist mindestens ein Aus                               | bildungsnachweis einzustellen.                         | ständigen Betreuer wur |
| Ihre Projekte           | Genehmigung zu versenden.                                      | aeiten Ausbitdungsbencht an mien zu                    | stanuigen betreuer zur |
| E-Mails                 | Ihre Ausbildungsnachwe                                         | ise:                                                   |                        |
| Dokumente               | Zeitraum:<br>Ausbildungsabschnitt/-<br>abteilung:<br>Betrouer- | 01.08.2017 - 11.11.2018<br>diverse                     |                        |
|                         | Status:<br>Aktion:                                             | In Bearbeitung bei Azubi 🧪 🚀 💼                         |                        |
|                         | Neuer Eintrag                                                  | Drucken                                                |                        |

Gespeicherte Nachweise haben in der Übersicht den Status "in Bearbeitung bei Azubi" und können bearbeitet /, versendet / oder gelöscht 🕯 werden.

C

#### ወ Ausbildung Start + Ausbildung + Auszubildende + Ausbildungsnachweise Ausbildungsnachweise Auszubildende Profil Auszubildende/-r Ausbildungsverhältnisse Name: Max Muster Azubi-Ident-Nummer: Ausbildungsnachweise Beruf: Kaufmann für Büromanagement Ausbildungszeitraum: 01.08.2017 - 31.07.2020 Ihre Prüfungen Ausbildungsnachweis Zeltraum: 01.08.2017 - 11.11.2018 Ihre Projekte Ausbildungsabschnitt/diverse abteilung: E-Mails Betriebliche Tätigkeiten: Berichtsheft bisher handschriftlich geführt Unterweisungen, betrieblicher kein Eintrag durch Auszubildenden Dokumente Unterricht, sonstige Schulungen: Berufsschule kein Eintrag durch Auszubildenden (Unterrichtsthemen): Ausbildungsinhalte als PDF: Status: In Bearbeitung bei Azubi E-Mail des Betreuers: Bestätigt durch Betreuer: Nein Bemerkung des Betreuers: Senden Abbruch

Beim "Versenden" erhält der Azubi noch einmal die Übersicht über die eingegebenen Daten. Hier kann nun endgültig zwischen "Senden" und "Abbruch" gewählt werden. Ausbildung

Ċ

Start + Ausbildung + Auszubildende + Ausbildungsnachweise

| Auszubildende           | Ausbildungs                                       | snachweise                                                  |
|-------------------------|---------------------------------------------------|-------------------------------------------------------------|
| Profil                  | Auszubildende/-r:<br>Ausbildungsvertrag:          | Max Muster 01.08.2017 - 31.07.2020 ▼ Aktualisieren          |
| Ausbildungsverhältnisse | Beruf:<br>Ausbildungszeitraum:                    | Kaufmann für Büromanagement<br>01.08.2017 - 31.07.2020      |
| Ausbildungsnachweise    | Führung der<br>Ausbildungsnachweise 👔             | elektronisch                                                |
| Ihre Prüfungen          | Pro Woche ist mindestens ein Aus                  | bildungsnachweis einzustellen.                              |
| Ihre Projekte           | Genehmigung zu versenden.                         | retten Ausbildungsbericht an ihren zustandigen betreuer zur |
| E-Mails                 | Ihre Ausbildungsnachwe                            | ise:                                                        |
| Dokumente               | Zeitraum:<br>Ausbildungsabschnitt/-<br>abteilung: | 01.08.2017 - 11.11.2018<br>diverse                          |
|                         | Status:                                           | Nachweis genehmigt                                          |
|                         | Aktion:                                           | Q                                                           |
|                         | Neuer Eintrag                                     | Drucken                                                     |

Nach dem "Senden" hat der Nachweis in der Übersicht den Status "Warten auf Genehmigung", solange der Betreuer noch nicht genehmigt oder abgelehnt (siehe Seite 6) hat.

Nach Genehmigung hat der jeweilige Ausbildungsnachweis den Status "Nachweis genehmigt".

In der Übersicht finden Sie alle Ausbildungsnachweise zum jeweiligen Ausbildungsvertrag wieder. Sollte ein Vertragswechsel erfolgt sein, wählen Sie ganz oben unter "Ausbildungsvertrag" den jeweiligen Vertragszeitraum aus und bestätigen die Auswahl durch den Button "Aktualisieren".

Über die blaue Lupe Q können Sie sich die Inhalte des einzelnen Ausbildungsnachweises anzeigen lassen. Eine Bearbeitung ist nicht mehr möglich.

## Abgelehnte Ausbildungsnachweise

Sehr geehrter Herr Muster, Ihr Ausbildungsnachweis für den Ausbildungsabschnitt: diverse (01.08.2017 - 11.11.2018) wurde nicht genehmigt. Bitte überarbeiten Sie diesen im IHK-Ausbildungsportal ( www.osnabrueck.ihk24.de/ausbildungsportal) unter der Berücksichtigung der folgenden Bemerkung: Bemerkung Ihres/r Ausbildungsbeauftragten: Rechtschreibung prüfen Sollten Sie Ihr Passwort vergessen haben, können Sie dieses unter https://pao-ihkoselgb.de/tibrosBB/BB\_auszubildende.jsp\_ändern. Weitere Informationen zum Ausbildungsnachweis erhalten Sie unter www.osnabrueck.ihk24.de/ausbildungsnachweis. Freundliche Grüße Ihr Team der IHK Osnabrück - Emsland - Grafschaft Bentheim

Wurde Ihr Ausbildungsnachweis vom Betreuer abgelehnt, erhalten Sie eine entsprechende E-Mail mit der Bemerkung des Ausbildungsbeauftragten. Sie müssen den Ausbildungsnachweis korrigieren und erneut zur Freigabe vorlegen. Dazu melden Sie sich erneut im Ausbildungsportal an.

| Ausbildung                       |                                                   |                                                               | ¢       |
|----------------------------------|---------------------------------------------------|---------------------------------------------------------------|---------|
| Start • Ausbildung • Auszubilden | de 🔸 Ausbildungsnachweise                         |                                                               |         |
| Auszubildende                    | Ausbildung                                        | gsnachweise                                                   |         |
| Profil                           | Auszubildende/-r:<br>Ausbildungsvertrag:          | Max Muster 01.08.2017 - 31.07.2020 ▼ Aktualisieren            |         |
| Ausbildungsverhältnisse          | Beruf:<br>Ausbildungszeitraum:                    | Kaufmann für Büromanagement<br>01.08.2017 - 31.07.2020        |         |
| Ausbildungsnachweise             | Führung der<br>Ausbildungsnachweise 👔             | elektronisch                                                  |         |
| Ihre Prüfungen                   | Pro Woche ist mindestens ein                      | Ausbildungsnachweis einzustellen.                             |         |
| Ihre Projekte                    | Genehmigung zu versenden.                         | aktuellen Ausbildungsbericht an ihren zustandigen Betreuer zu | <u></u> |
| E-Mails                          | Ihre Ausbildungsnach                              | weise:                                                        |         |
| Dokumente                        | Zeitraum:<br>Ausbildungsabschnitt/-<br>abteilung: | 01.08.2017 - 11.11.2018<br>diverse                            |         |
|                                  | Betreuer:<br>Status:<br>Aktion:                   | Nachweis abgelehnt                                            |         |
|                                  | Neuer Eintrag                                     | Drucken                                                       |         |

Sie finden den Ausbildungsnachweis unter dem Menüpunkt "Ausbildungsnachweise" mit dem Status "Nachweis abgelehnt" vor.

Über das Bleistiftsymbol / gelangen Sie wieder in die Bearbeitung. Korrigieren Sie den Ausbildungsnachweis und legen ihn wie beschrieben erneut zur Freigabe vor.